# **PASS Media Bridge member's portal**

#### Media Bridge License registration / Kitting procedure

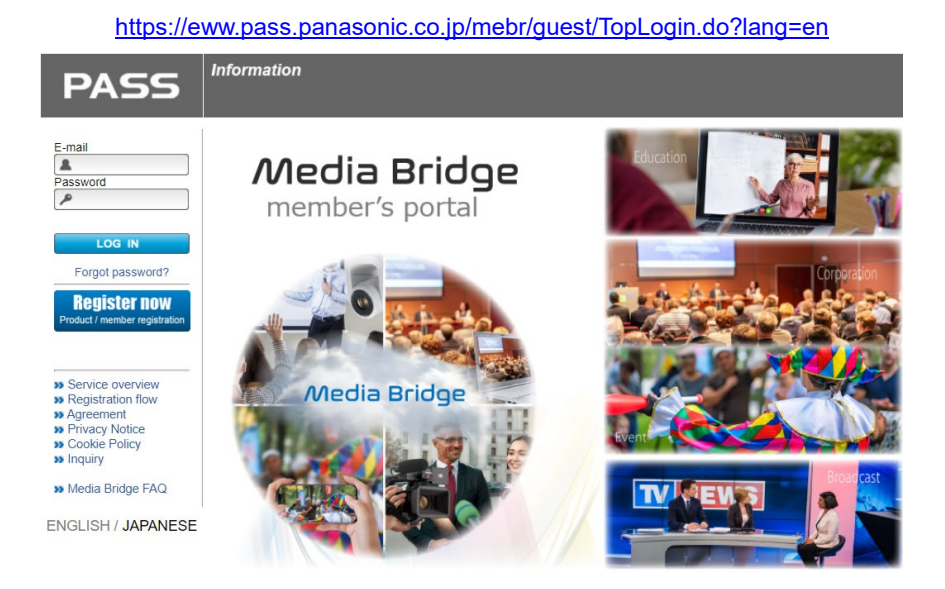

#### contents

| 【1】 | Introduction                                               | 2        |
|-----|------------------------------------------------------------|----------|
| [2] | Preparation                                                | <b>2</b> |
| 【3】 | Sign up If you have already done so, please proceed to [4] | <b>2</b> |
| 【4】 | License key registration                                   | 4        |
| [5] | Media Bridge kitting method                                | 5        |
| [6] | Media Bridge server information registration               | 6        |

## [1] Introduction

Media Bridge member 's portal (hereinafter referred to as this site) is a member site dedicated to Media Bridge. Various information such as obtaining the installer from the Kitting manual is posted. You can also register the license key to start using Media Bridge from here.

#### [2] Preparation

- E-mail address used for new registration
   Note) If you have already registered for Pass site, you can use the same email address, but you need to newly register on this site.
- ② Media Bridge License license key Note) It is also possible to register the device after obtaining the license key by performing only new registration.
- ③ Internet connection

## [3] Sign up If you have already done so, please proceed to [4].

Access the dedicated registration site for Media Bridge. https://eww.pass.panasonic.co.jp/mebr/guest/TopLogin.do?lang=en

- 3-1 Click "Registrater now".
  - \* Only for Media Bridge Pass registrants need to register again for other products.

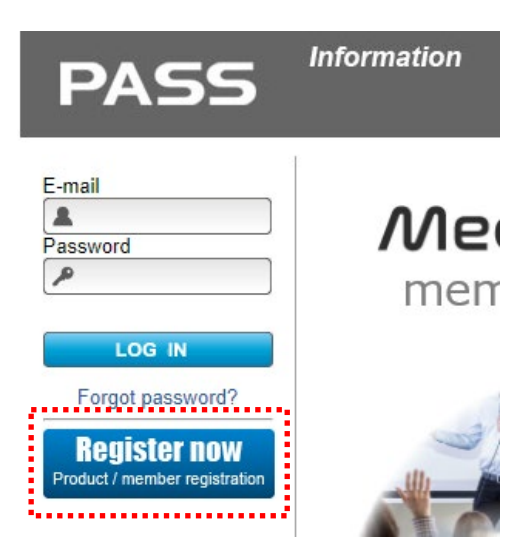

3-2 Enter your e-mail address and password and click "Next".

| 💄 Userp                                                                | orofile regi                                 | stration (E-mail address and password)                                                           |  |  |  |  |
|------------------------------------------------------------------------|----------------------------------------------|--------------------------------------------------------------------------------------------------|--|--|--|--|
| Your profile                                                           | Confirmation<br>your prof                    | n of Registration<br>ile transferred                                                             |  |  |  |  |
| Please input your E-<br>site if the E-mail add<br>E-mail address and p | mail address a<br>ress is registe<br>assword | .nd password then click "Next" button to proceed. You will be logged-in to PASS member's<br>red. |  |  |  |  |
|                                                                        |                                              | *Please use the e-mail address you use for business.                                             |  |  |  |  |
| E-mail address                                                         | required                                     | abc@ddd.com                                                                                      |  |  |  |  |
| Confirm e-mail<br>address                                              | required                                     | abc@ddd.com                                                                                      |  |  |  |  |
| Password                                                               | required                                     | ······                                                                                           |  |  |  |  |
|                                                                        |                                              | Next Back                                                                                        |  |  |  |  |

3-3 Enter your customer information and click "Register".

Note) Make a note of your customer name as you will need it when you reissue your password.

Note) Click Membership Rules to open it once, you cannot register until it opens.

| mail address and passwo                      | rd                   |                      |
|----------------------------------------------|----------------------|----------------------|
| E-mail address<br>Password                   | required<br>required | abc@ddd.com          |
| ur profile                                   |                      |                      |
| First name Last name                         | required             |                      |
| Company/Institution/<br>Organization name    | required             |                      |
| Type of business/<br>nstitution/organization | required             | Select Clear         |
| Country/Area                                 | required             | Select Clear         |
| Postal code (Zip code)                       |                      |                      |
| Address 3 (Street, #,<br>etc)                |                      |                      |
| Address 2 (Town,<br>District, etc)           |                      |                      |
| Address 1 (Province,<br>State, etc)          |                      |                      |
| Daytime phone                                |                      |                      |
| ase read and agree wi                        | th the Men           | ibership rules.      |
| mbership Rules                               |                      |                      |
| Please read and ag                           | ree with t           | he Membership Rules. |
|                                              |                      |                      |

- 3-4 Confirm the customer information registration and click "Register".
- 3-5 A confirmation email will be sent to the registered e-mail address. Please access the URL in the email you received within 2 weeks and complete the membership registration procedure.

#### [4]License key registration

4-1 For new license key registration, click the "Software license" button.If you have already registered one or more keys, click "Modify/add license".

| (New license key registration) | (I or more license key registered)                                                            |
|--------------------------------|-----------------------------------------------------------------------------------------------|
|                                | PASS                                                                                          |
| PASS member's site             |                                                                                               |
| Welcome ,                      | PASS members site Welcome , **                                                                |
| LOG OUT                        | 1 unit(s) registered<br>in your account<br>LOG OUT                                            |
| Product Registration           | se Search environent<br>≫ Modify/add equipment<br>⇒ the dify add/iteatra<br>>> Modify profile |
| Hardware                       | ss Privacy Notice<br>ss Cookie Policy                                                         |
| Software license               | Download     Media Bridge FAQ     Withdrawal     Contact Us                                   |

- 4-2 Select Country / Area selection
- 4-3 Enter the "Purchase", "Equipments", and click "Add".

|                                                                                                    |                                                        |                           |                           | 🔒 Confir                                   | mation of equipment regis                                                                            | tration                                             |                                             |
|----------------------------------------------------------------------------------------------------|--------------------------------------------------------|---------------------------|---------------------------|--------------------------------------------|----------------------------------------------------------------------------------------------------|-----------------------------------------------------|---------------------------------------------|
| 💄 Register Your License                                                                                                    |                                                        |                           |                           | Your profile                               | Confirmation of Register equipm<br>your profile Information<br>nt to register the following equipmen | ent Confirmation of equipment registration From Com | gistration<br>pleted                        |
| Your profile Confirmation of Negister equiping your profile Information Please fill in item boxes and click "Register" button. | Confirmation of<br>equipment registration Rew registra | ation<br>ed               |                           | Equipment information Shop where purchased | Country of Model number                                                                              | Tenant Key Da<br>pure                               | te of Purpose of usage Location             |
| Purchase information                                                                                                    |                                                        |                           |                           |                                            |                                                                                                    |                                                     |                                             |
| Shop where purchased required                                                                                                  | Country of purchase requir                             | ed                        |                           |                                            |                                                                                                    |                                                     |                                             |
| Example: Pana AVC                                                                                                    | JAPAN                                                  |                           |                           |                                            |                                                                                                    |                                                     |                                             |
| Input                                                                                                    | JAPAN                                                  | Select                    |                           | License information                        |                                                                                                    |                                                     |                                             |
| Equipments information                                                                                                    |                                                        |                           |                           | Shop where                                 | Country of                                                                                           | 10-0-1-                                             | 0                                           |
| Model number required KeyCode required                                                                                         |                                                        | Date of purchase required | Purpose of usage required | purchased                                  | purchase Model number                                                                                | KeyCode                                             | Purpose of usage Date of purch              |
|                                                                                                    |                                                        |                           |                           | aaa                                        | JAPAN AJ-MBD001G                                                                                     |                                                     | Events (wedding,<br>music etc.) 08-Apr-2021 |
| Input 🗸 -                                                                                                    |                                                        |                           | Click[Select] -> Select   |                                            |                                                                                                    |                                                     |                                             |
|                                                                                                    |                                                        |                           |                           |                                            |                                                                                                    |                                                     |                                             |
|                                                                                                    | Add Back                                               |                           |                           |                                            |                                                                                                    |                                                     |                                             |
| •                                                                                                    |                                                        |                           |                           |                                            |                                                                                                    | Add other equipment                                 | Death                                       |
|                                                                                                    |                                                        |                           |                           |                                            | Complete registration                                                                                | Add other License                                   | Back                                        |
|                                                                                                    |                                                        |                           |                           |                                            |                                                                                                    |                                                     |                                             |

4-4 Confirm the registered license information on the "Confirmation of

equipment registration" screen and click "Complete registration" button.

If you have multiple licenses, click "Add other Licenses" button to register the license.

4-5 When the license registration is completed, an email will be sent to the registered email address.

## [5] Media Bridge kitting method

After registering the license key, the Media Bridge server construction procedure manual and Media Bridge software can be downloaded from the "Download" button.

- Media Bridge server construction procedure manual Describes the AWS server construction procedure (standard specifications) and Media Bridge software deployment procedure.
- Media Bridge software

Media Bridge software and configuration files

| PASS                                                                                                    | Information                            |                  |
|----------------------------------------------------------------------------------------------------|----------------------------------------|------------------|
| PASS member's site<br>Welcome ,                                                                                        |                                        |                  |
| 1 unit(s) registered<br>in your account<br>LOG OUT                                                                     |                                        |                  |
| <ul> <li>Search equipment</li> <li>Modify/add equipment</li> <li>Modify/add license</li> <li>Modify profile</li> </ul> | Media Bridge<br>Member's Download Site |                  |
| <ul> <li>Privacy Notice</li> <li>Cookie Policy</li> </ul>                                                              | Title                                  | Download         |
| >> Download<br>>> Media Blidge FAQ                                                                                     | Media Bridge Server install procedure  | 🔁 Ver.1.0        |
| w Withdrawal                                                                                                    | Media Bridge Software                  | □ <u>Ver.1.0</u> |
| Contact Us                                                                                                    |                                        |                  |

#### [6] Media Bridge server information registration

After registering the license key, Media Bridge can be operated by registering the kitted server information and linking both.

6-1 Click "Modify/add equipment", enter the information, and then click the "Add" button.

| PASS                                                                       |                                                 | Change Your Equip                                                          | oment List                                 |                                     |                           |               |
|----------------------------------------------------------------------------|-------------------------------------------------|----------------------------------------------------------------------------|--------------------------------------------|-------------------------------------|---------------------------|---------------|
| PASS member's site                                                         | Please fill in<br>To update or<br>No results fo | each item box and click the Add<br>delete equipment, select the equ<br>und | button.<br>Jipment and click the appropria | te button.                          |                           |               |
| Welcome ,                                                                  | Purchase information                            |                                                                            |                                            |                                     |                           |               |
| ~                                                                          |                                                 | Shop where purchased req                                                   | uired                                      | Country of purchase re              | quired                    |               |
| 1 unit(s) registered                                                       | Example:                                        | Pana AVC                                                                   |                                            | JAPAN                               |                           |               |
| in your account                                                            | Input                                           |                                                                            |                                            | Click[Select] ->                    | Select                    |               |
| LOG OUT                                                                    | Equipmen                                        | ts information                                                             |                                            |                                     |                           |               |
| Search equipment                                                           |                                                 | Model number required                                                      | Tenant Key required                        | Date of<br>purchase required        | Purpose of usage required | Location etc. |
| Modify/add equipment<br>Modify/add icense                                  | Example:                                        | AJ-JJLMB01G                                                                | A0B1C2D3E4F5G6H7<br>0123456789ABCDEF       |                                     | Cinema                    | NY, Hall      |
| Modify profile                                                             | Input                                           | Click[Select] -> Select                                                    |                                            |                                     | Click[Select] -> Select   |               |
| Privacy Notice                                                             |                                                 |                                                                            |                                            |                                     |                           |               |
| » Cookie Policy                                                            |                                                 |                                                                            | Clear                                      | Add Update D                        | elete                     |               |
| <ul> <li>Download</li> <li>Media Bridge FAQ</li> <li>Withdrawal</li> </ul> | Select                                          | Model number                                                               | Tenant Key Sho<br>put                      | pp where<br>chased Date of purchase | e Purpose of usage        | Location      |
| Contact Us                                                                 |                                                 |                                                                            |                                            |                                     |                           |               |

• Purchase information:

Enter the equipment manufacturer when purchasing equipment, and Amazon when kitting on AWS.

• Equipments information:

Model number: Select software part number.

Tenant Key: Enter the tenant key displayed on the Media Bridge Kitting screen.

| Kitting                |          |           |          |  |
|------------------------|----------|-----------|----------|--|
|                        |          |           |          |  |
|                        |          |           | Settings |  |
|                        |          |           |          |  |
|                        |          |           |          |  |
|                        |          |           |          |  |
| Create License User-ID |          |           |          |  |
| User-ID                | Password | Operation |          |  |
|                        |          |           |          |  |
| System Setting         |          |           |          |  |

Date of purchase: Enter the device purchase date when purchasing equipment,

and the construction date when kitting AWS.

Note) Enter with a past date.

- 6-2 Associate the equipment with the license key
  - Click the "Search equipment" and click the "Search" button.
  - Note) If you do not enter anything in the "Model number", all registered items will be displayed.

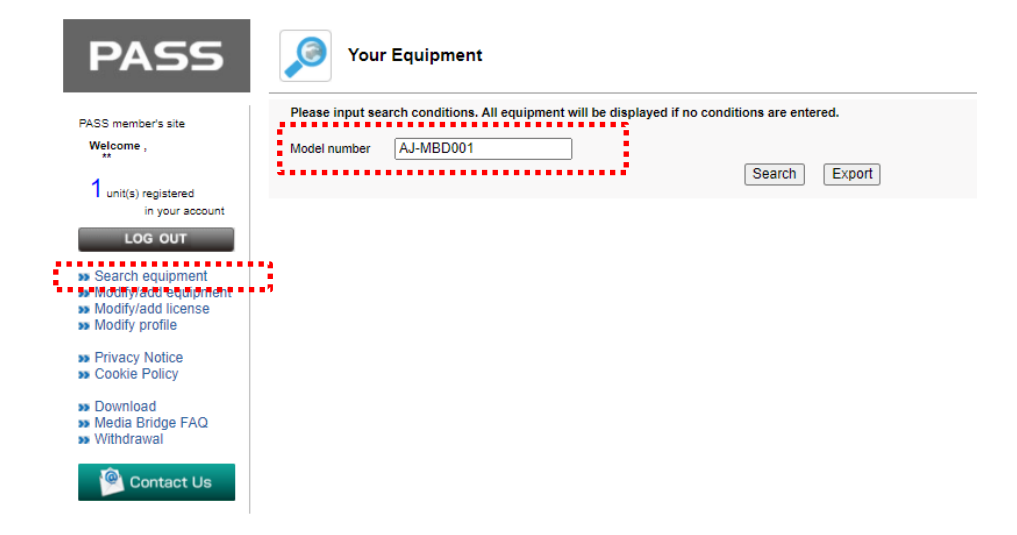

6-3 Click "Unit model" with the license key(SW) you want to link, select the "Unit model" on the POP-UP screen, and then click "Update". The tenant key is displayed in the "Unit model" column.

|             | Your Equ                                                                                      | upment       |        |                |        |                     |                                                    |                             |             |             |         |        |  |
|-------------|-----------------------------------------------------------------------------------------------|--------------|--------|----------------|--------|---------------------|----------------------------------------------------|-----------------------------|-------------|-------------|---------|--------|--|
| Please i    | Please input search conditions. All equipment will be displayed if no conditions are entered. |              |        |                |        |                     |                                                    |                             |             |             |         |        |  |
| Model nu    | Model number                                                                                  |              |        |                |        |                     |                                                    |                             |             |             |         |        |  |
|             |                                                                                               |              |        |                | L      | Search              | Export                                             |                             |             |             |         |        |  |
| Your equipn | ients list is as                                                                              | follows.     |        |                |        |                     |                                                    |                             |             |             |         |        |  |
| 1-2 of 2 r  | esults                                                                                        |              |        |                |        |                     |                                                    |                             |             |             | 1       |        |  |
| Category    | Date of<br>registration                                                                       | Model number |        | Tenant Key/Key | r code | Date of<br>purchase | Uni                                                | t model 👻                   | SWRelations | Certificati | on<br>T |        |  |
| HW          | 2021/04/19                                                                                    | AJ-JJLMB01G  |        |                |        | 2021/04/19          | 1.1                                                |                             |             |             |         |        |  |
| SW          | 2021/04/08                                                                                    | AJ-MBD001G   | MB100- |                |        | 2021/04/08          |                                                    | S                           |             |             |         |        |  |
|             |                                                                                               |              |        |                |        |                     | Parent Pro<br>Model<br>number :<br>Unit<br>model : | duct Setting:<br>AJ-MBD001G | 5           | Ke          | yCode : | MB100- |  |
|             |                                                                                               |              |        |                |        |                     |                                                    |                             | Up          | odate CI    | ose     |        |  |

6-4 Finally, click "Certification". Registration is complete when it becomes "issued".

|   |             | Your Equ                | ipment            |                           |                  |                     |            |             |               |
|---|-------------|-------------------------|-------------------|---------------------------|------------------|---------------------|------------|-------------|---------------|
|   | Please i    | nput search c           | onditions. All eq | uipment will be displayed | l if no conditio | ns are entered.     |            |             |               |
|   | Model nu    | umber                   |                   |                           |                  |                     |            |             |               |
|   |             |                         |                   |                           | Γ                | Search E            | xport      |             |               |
|   |             |                         |                   |                           |                  |                     |            |             |               |
| Y | 'our equipn | nents list is as f      | follows.          |                           |                  |                     |            |             |               |
| 1 | I-2 of 2 r  | esults                  |                   |                           |                  |                     |            |             | 1             |
|   | Category    | Date of<br>registration | Model number      | Tenant Key/Key            | / code           | Date of<br>purchase | Unit model | SWRelations | Certification |
|   | HW          | 2021/04/19              | AJ-JJLMB01G       |                           |                  | 2021/04/19          |            | S           | S             |
|   | SW          | 2021/04/08              | AJ-MBD001G        | MB100-                    |                  | 2021/04/08          |            |             | 3111116       |

#### (Completion of registration)

| SWRelations    | Certification |
|----------------|---------------|
| ${\mathscr S}$ | Issued        |
|                |               |